1. Kunjungi website <u>http://spmbapp.del.ac.id/</u>

| Silah  | kan Login                                              |  |  |  |  |
|--------|--------------------------------------------------------|--|--|--|--|
| Userna | ame *                                                  |  |  |  |  |
|        | Username                                               |  |  |  |  |
| Passw  | ord *                                                  |  |  |  |  |
| *      | Password                                               |  |  |  |  |
|        |                                                        |  |  |  |  |
|        | Login                                                  |  |  |  |  |
| Lupa F | Password? Klik disini!                                 |  |  |  |  |
| Silahl | kan melakukan registrasi jika anda belum<br>iliki akun |  |  |  |  |
|        |                                                        |  |  |  |  |

2. Klik Register, lalu akan muncul laman Seperti Berikut.

| Regis              | trasi                                                 |  |  |  |
|--------------------|-------------------------------------------------------|--|--|--|
| NIK *              |                                                       |  |  |  |
| 1                  | NIK                                                   |  |  |  |
| NIK (No<br>Keluarg | mor Induk Kependudukan) dapat dilihat di Kartu<br>¡a. |  |  |  |
| Userna             | me *                                                  |  |  |  |
| 1                  |                                                       |  |  |  |
| Email *            |                                                       |  |  |  |
| ×                  |                                                       |  |  |  |
| Passwo             | rd *                                                  |  |  |  |
| *                  |                                                       |  |  |  |
| Repass             | word *                                                |  |  |  |
| *                  |                                                       |  |  |  |
|                    | Zudama Get a new code                                 |  |  |  |
| Captch             | a                                                     |  |  |  |
|                    |                                                       |  |  |  |
|                    |                                                       |  |  |  |
| <br>Register       |                                                       |  |  |  |

3. Lalu isi dengan data yang sesuai untuk mendapatkan akun

| Userna                  | ame *                                            |   |
|-------------------------|--------------------------------------------------|---|
| 1                       | natal1993                                        |   |
| Email                   |                                                  |   |
|                         | natalsijabat725@gmail.com                        |   |
| Passw                   | ord *                                            |   |
|                         |                                                  |   |
| Repas                   | sword *                                          |   |
|                         |                                                  |   |
|                         |                                                  |   |
| Captch<br>III<br>The ve | ricbba<br>ricbba<br>nfication code is incorrect. | ] |
| Captch<br>W<br>The ve   | ricbba<br>rification code is incorrect.          | ] |

4. Lalu klik register, lalu muncul pesan Berikut

| <b>ode verifikasi</b> telah dikirimkan ke alam<br>mail anda. Cek SPAM jika tidak<br>nenemukannya di Inbox. Silahkan meng<br>ode verifikasi atau klik link verifikasi ya<br>elah dikirimkan ke mall anda. | at<br>si<br>ang |
|----------------------------------------------------------------------------------------------------|-----------------|
| Verf Code                                                                                                    |                 |

- 5. Lalu isi dengan kode verifikasi yang telah dikirimkan melalui email, lihat bagian spam. Dan klik tombol verifikasi
- 6. Lalu login dengan username dan password yang sudah diisi tadi.